## Setting Up Your BMT Administrator or BMT Agency Administrator Account

Each group or agency has a designated Benefit Manager Toolkit (BMT) administrator who controls additional user access and permissions. The BMT administrator should keep an eye out for an email from donotreply@mydeltadental.com with the subject line "Benefit Manager Toolkit Client Registration." *Note: If you are not the BMT administrator for your group or agency, contact your BMT administrator to set up your account.* 

|                                                                                                    | Subject: Benefit Manager Toolkit Client Registration                                                                                                    |
|----------------------------------------------------------------------------------------------------|----------------------------------------------------------------------------------------------------|
| Refer to your BMT administrator<br>registration email. Copy your <b>Authorization</b><br><b>Code</b> . Then, click the <b>BMT Registration</b> link. | Dear Group/Agency BMT Administrator,<br>You have been designated as the Benefit Manager Toolkit Client Administrator for your group.<br>Below you will find the authorization code you need to register your account.<br>Please note that this registration email is time sensitive. We will not be able to process any<br>access changes to your account until registration has been completed.<br>Authorization Code: 744079406<br>Note: If you had a previous user ID, do not reuse existing BMT User ID.<br>Please click on this link to set up your account: <u>BMT Registration</u><br>In addition to your authorization code and email addres, you will need your client/aroun number. |
| Τ                                                                                                    | In addition to your autmonzation code and email addres you will need your clientrgroup number<br>from your contract or Summary of Benefits to complete your account registration. Note: This is<br>not your customer number from the invoice which also includes subclient number(s).                                                                                                    |
|                                                                                                    | Once your account is set up, you can create additional accounts for other individuals from your<br>organization who need access to Benefit Manager Toolkit functions. Existing Benefit Manager<br>Toolkit accounts will be deactivated in 30 days.                                                                                                    |

## 2

Enter the authorization code from the email you received, your email address and group ID number. Click **Continue**.

🛆 DELTA DENTAL

Benefit Manager Toolkit ®

| Register Account         |      |      |  |
|--------------------------|------|------|--|
| Authorization Code       |      |      |  |
|                          |      |      |  |
| * This field is required |      |      |  |
| émail Address            |      |      |  |
|                          |      |      |  |
| This field is required   |      |      |  |
| Sroup ID                 |      |      |  |
|                          |      |      |  |
| This field is required   |      |      |  |
|                          |      |      |  |
|                          | CONT | INUE |  |
|                          | _    | _    |  |

Choose a unique username and password.

- Usernames should begin with 2 alpha characters and must be between 5–25 characters long. They can contain the following special characters: !-.\$@\_
- Passwords should be 10–25 characters long and contain at least one of each: upper case letter, lower case letter, number and one of the following special characters: !@\$%^&()?.,

| Register Account         |          |
|--------------------------|----------|
| Username                 |          |
|                          |          |
| * This field is required |          |
| Password                 |          |
|                          |          |
| * This field is required |          |
| Confirm Password         |          |
|                          |          |
| * This field is required |          |
|                          | CONTINUE |
|                          |          |
|                          |          |
|                          |          |
|                          |          |
|                          |          |
|                          |          |

Click Continue.

| You have successfully created your account.<br>Follow the prompt to login using your new<br>username and password. | Confirmation   Thank you for registering your Benefit Manager Toolkit Client Administrator account.   User Name:   You can now begin creating and editing Benefit Manager Toolkit account for other in organization.   To log in to the toolkit https://penefitmanagertoolkit.com/xa or (Lick below. For more information about how to create and edit Benefit Manager Toolkit users-including frequently asked questions and a video demo-log in to the Toolkit and click Heip it ab.   After creating new account for a user:   • Notify the user of their user name.   • Direct the user to htury./benefitmanagertoolkit.com/xz   • If applicable, remind users that existing Benefit Manager Toolkit accounts will be deactivated in 30 days   Click to login |
|----------------------------------------------------------------------------------------------------|----------------------------------------------------------------------------------------------------|
| 5<br>Enter your new username and password and click                                                                | C Log In.<br>Password<br>LOG IN<br>Forgot Password? First Time Login?                                                                                                    |

Once registered, you can use BMT to add, terminate or change enrollments; view invoices; view claims information; order ID cards; manage ACH settings and more.<sup>1</sup>

For helpful tips, videos and a BMT user guide, visit deltadentalaz.com/employer/forms.

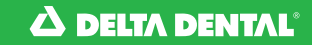